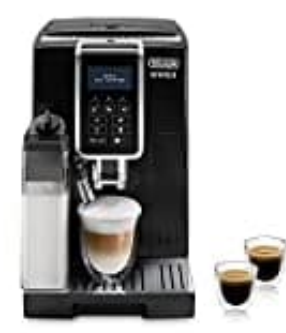

## De'Longhi Dinamica ECAM 350.55.B

## Sprache ändern

Um die Sprache von Italienisch auf Deutsch umzustellen, gehe wie folgt vor:

1. Zahnrad-Symbol drücken.

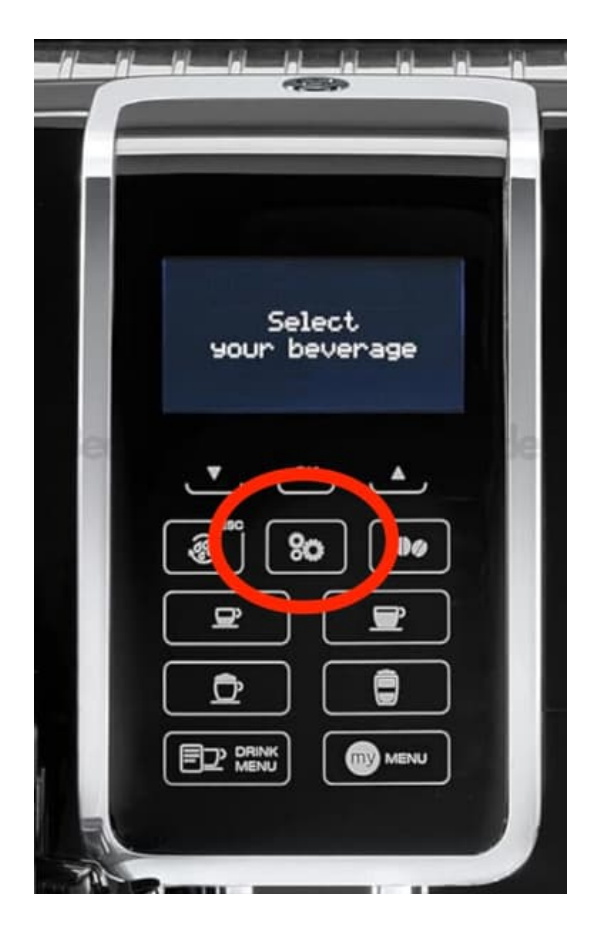

- 2. Menü **Einstellungen** öffnen (heißt auf Italienisch z. B. "Impostazioni")
- 3. Mit den Pfeiltasten zum Eintrag Lingua navigieren.

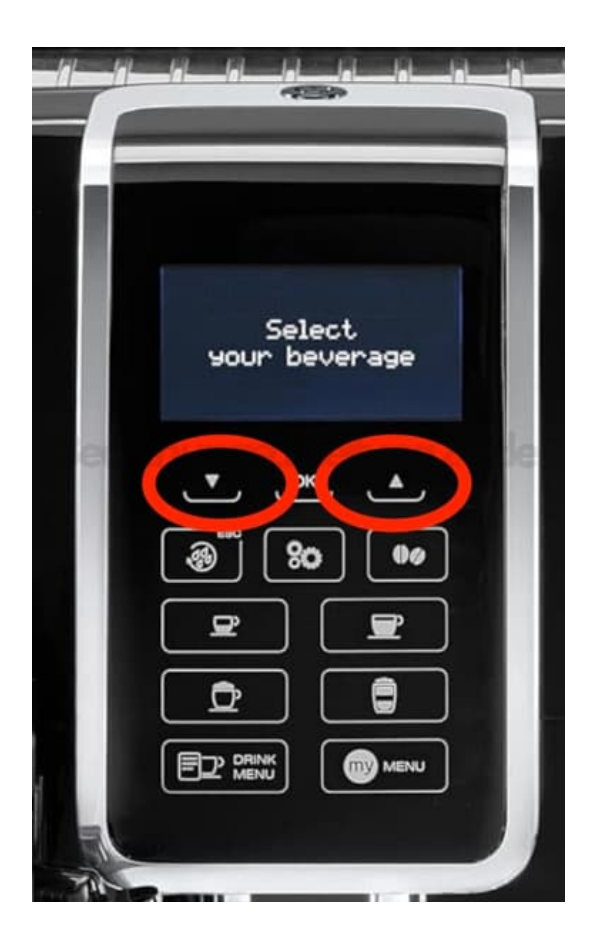

- 4. **OK** drücken  $\rightarrow$  Sprachauswahl öffnet sich.
- 5. Mit den Pfeiltasten zur Sprache **Deutsch** scrollen.

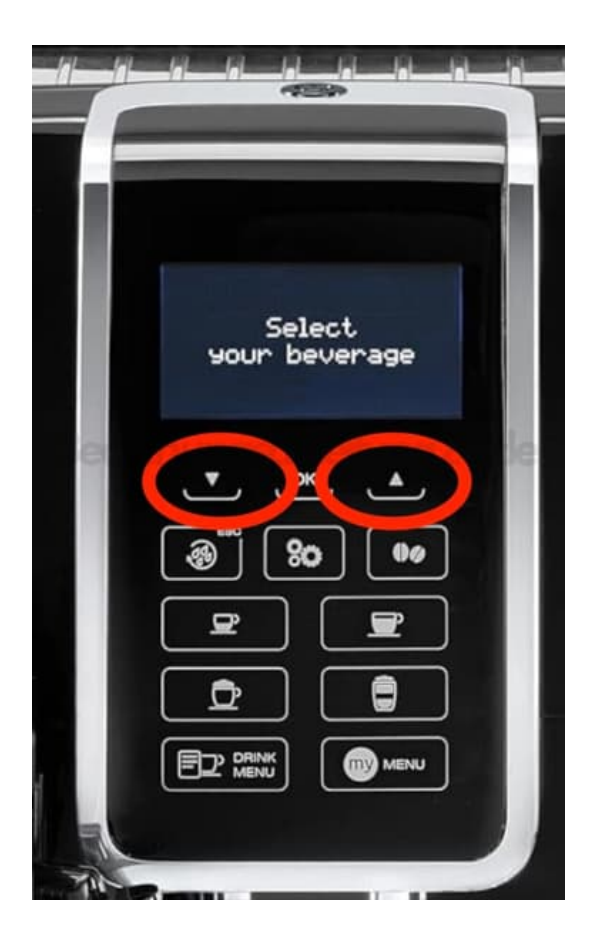

6. OK drücken zur Bestätigung.

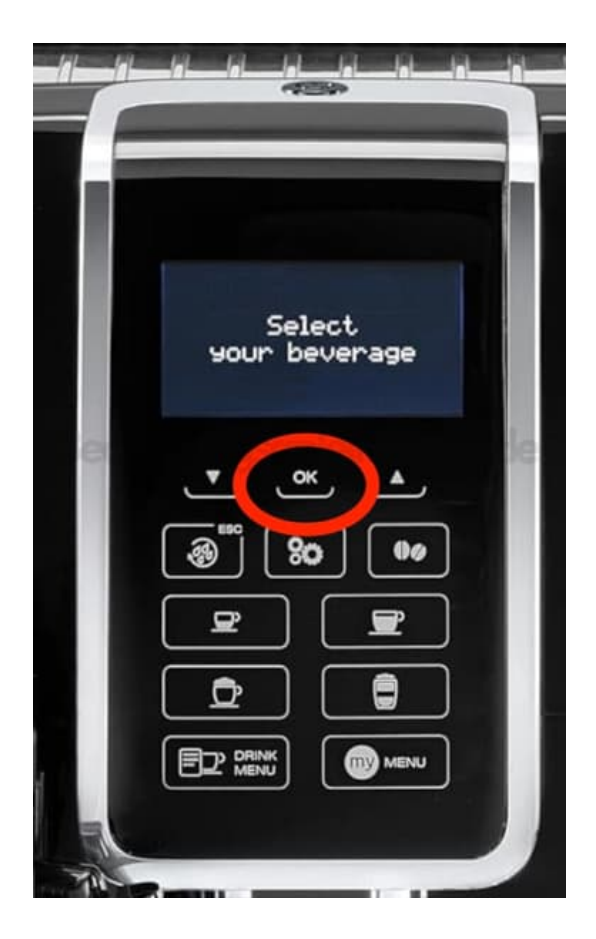

- 7. Das Gerät springt zurück ins Einstellungsmenü.
- 8. ESC drücken, um das Menü zu verlassen.

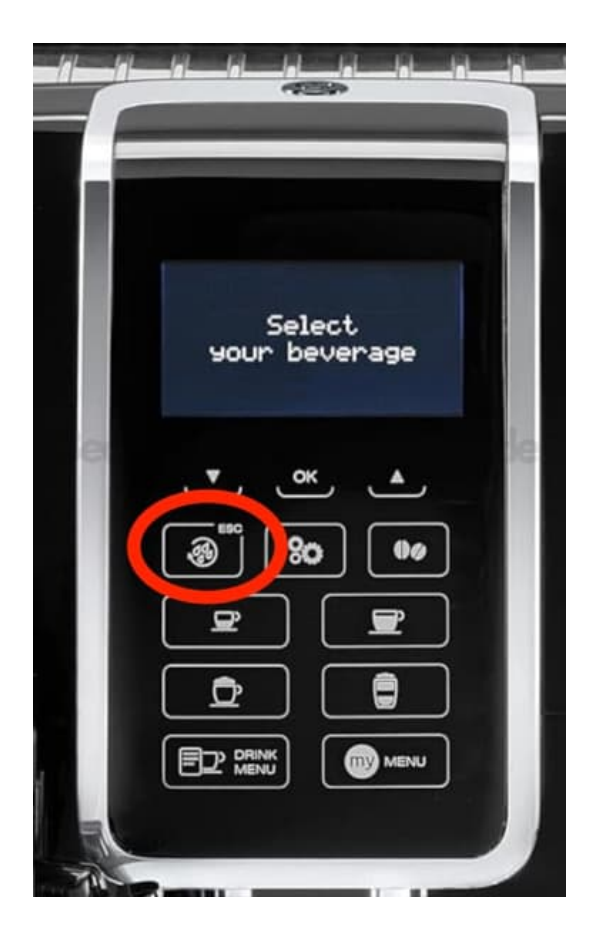